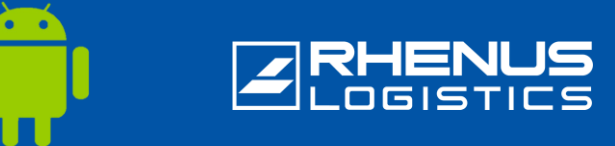

When working outside the Rhenus network, a so-called "two-factor login" is required for security reasons to access Rhenus applications. For this, you need to install the *Okta Verify* app on your smartphone (\*).

## Step 1: Downloading the Okta Verify app

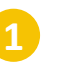

Search for "Okta Verify" in your smartphone's Playstore and tap "Install".

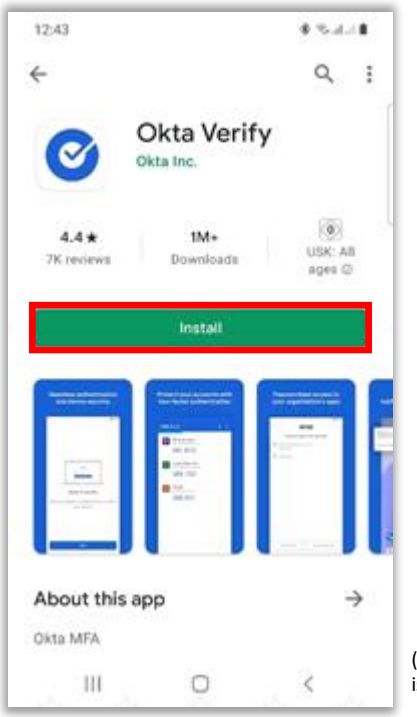

(\*) Android version 10 or higher is necessary!

2 The

Then tap on "Open".

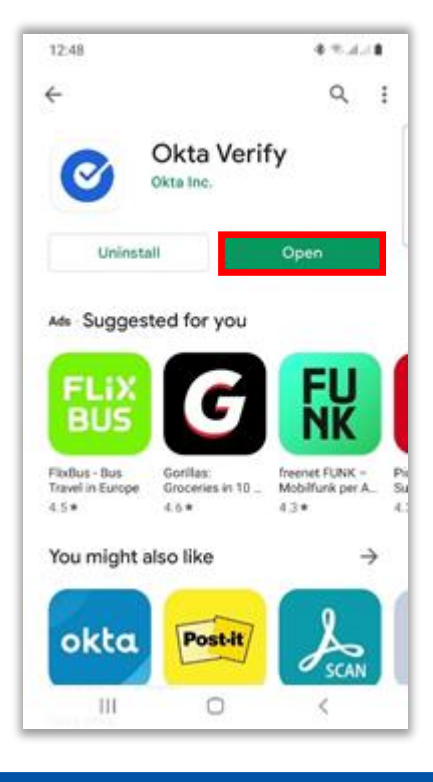

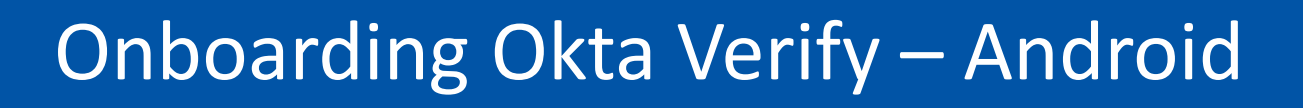

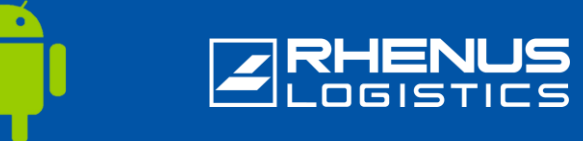

### Step 2: Initial login to the Rhenus Anywhere portal

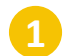

Enter the following link in your browser: <u>https://anywhere.rhenus.com</u>

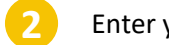

Enter your Rhenus e-mail address.

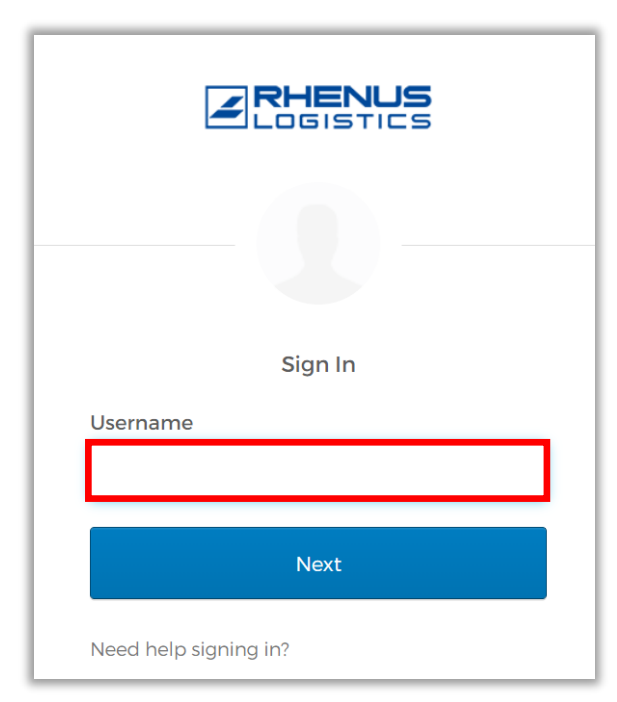

Enter your **password** (which you also use to log in to your PC).

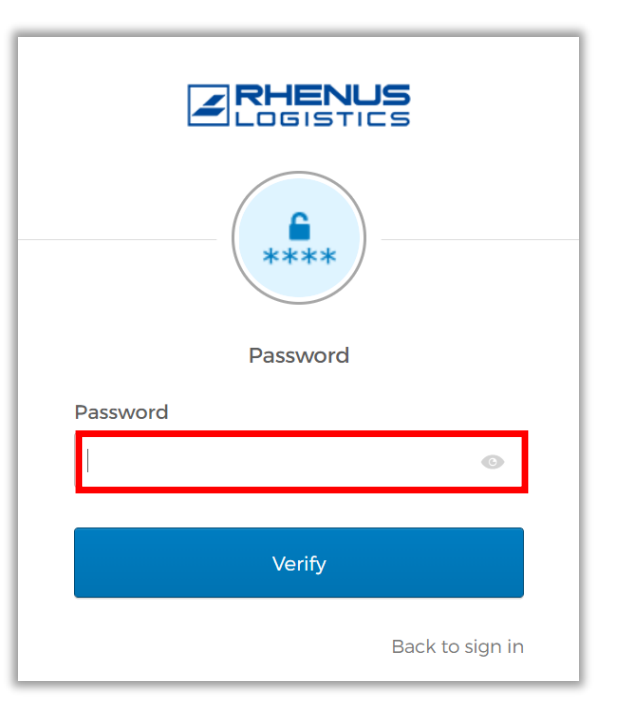

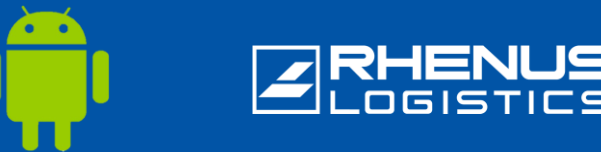

### Step 3: Okta Verify setup in the Rhenus Anywhere portal

Note: These two steps are only necessary if you are currently connected to the Rhenus network, as you will then be automatically logged into the Rhenus Anywhere portal.

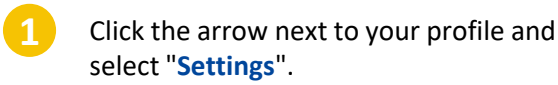

2 !

In the "Extra Verification" section, select the "Set up" option behind "Okta Verify".

| Marie Curie                           |
|---------------------------------------|
| Rhenus Logistics                      |
| Marie Curie<br>Marie.Curie@rhenus.com |
| Settings                              |
| Preferences                           |
| Sign out                              |

| ✓ Extra Verification                                                                          |              |
|-----------------------------------------------------------------------------------------------|--------------|
| Extra verification increases your account security when signing in to Oktapplications you use | ta and other |
| Okta Verify                                                                                   | Set up       |
| Google Authenticator                                                                          | Set up       |
| Email Authentication                                                                          | Set up       |

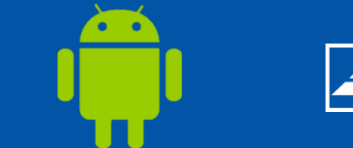

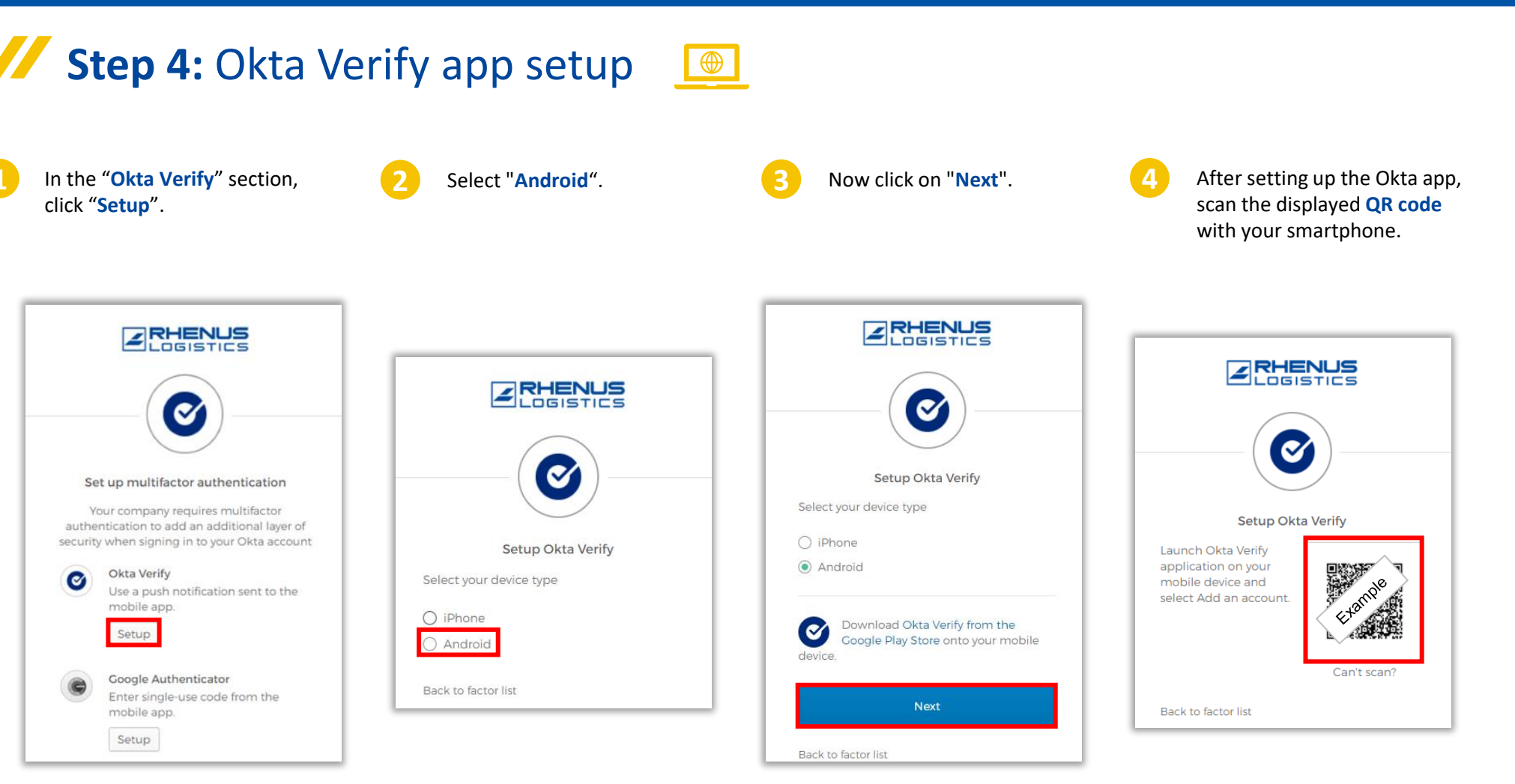

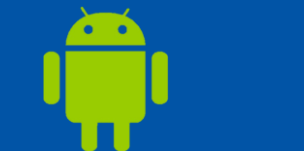

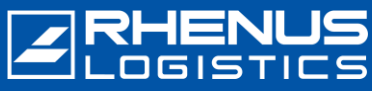

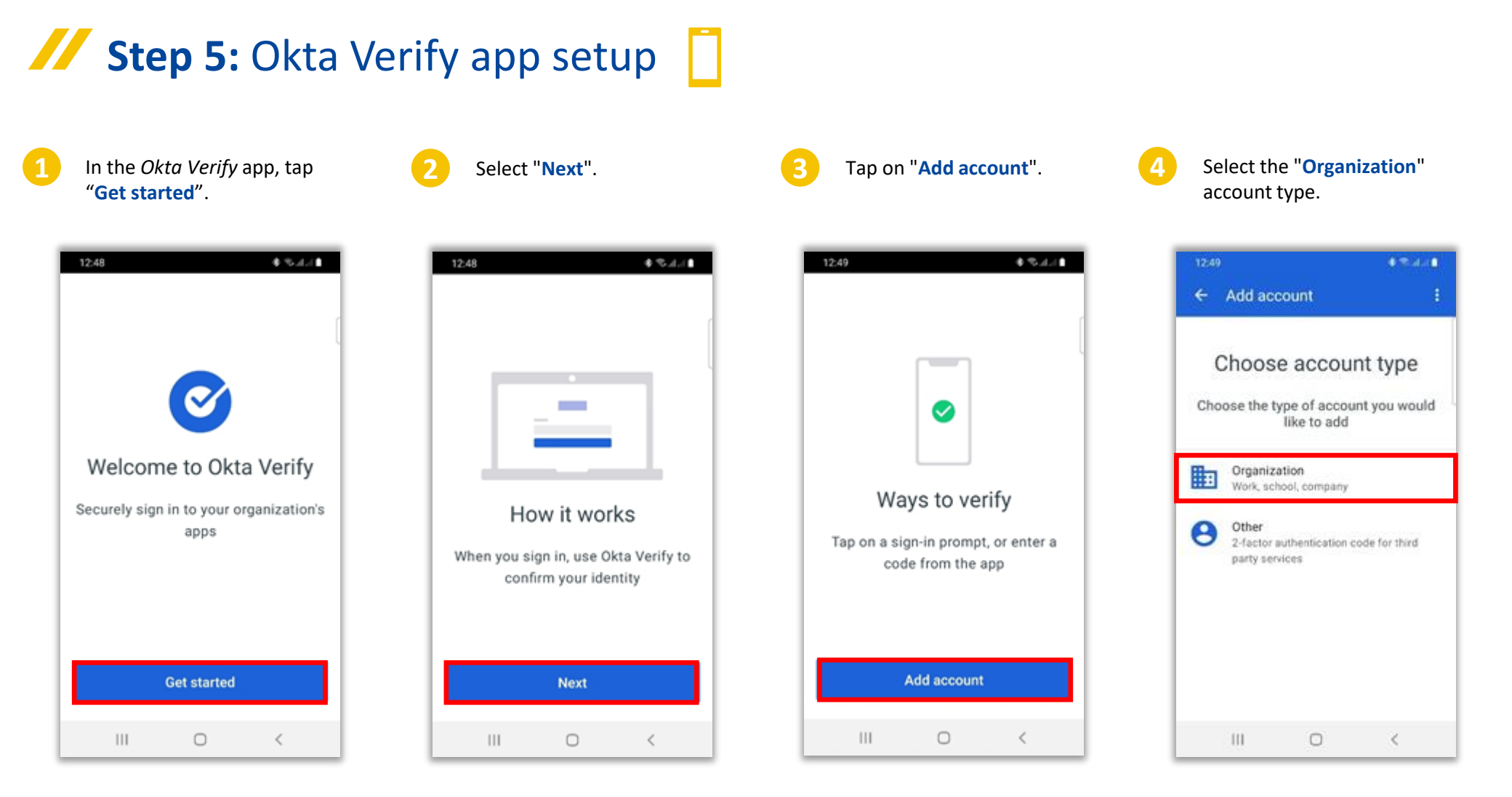

6

12:50

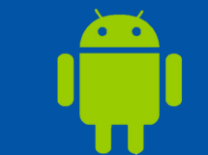

## RHENUS

## **Step 5:** Okta Verify app setup

 Select the "Scan a QR code" option, alternatively on "Sign in" to not use the camera. (see also privacy information).

| 12:50                                                                 |                                                      | ♦ Statut ∎                                                             |
|-----------------------------------------------------------------------|------------------------------------------------------|------------------------------------------------------------------------|
| ← Okta Ver                                                            | ify                                                  | ÷                                                                      |
| Verify<br>If your orgar<br>code, you ca<br>Otherwise, yo<br>organizat | nization p<br>an scan it<br>ou can sig<br>ion's Okta | ntinue<br>rovided a QR<br>to continue.<br>n in with your<br>a account. |
| Sc                                                                    | an a QR co                                           | ode                                                                    |
|                                                                       | Sign in                                              |                                                                        |
|                                                                       | 0                                                    | <                                                                      |

Allow access when asked if Okta Verify is allowed to capture images and videos.

While using the app

Only this time

Deny

Allow Okta Verify to take pictures and

record video?

Scan the **QR code** that appears in the browser and tap "**Done**" if necessary.

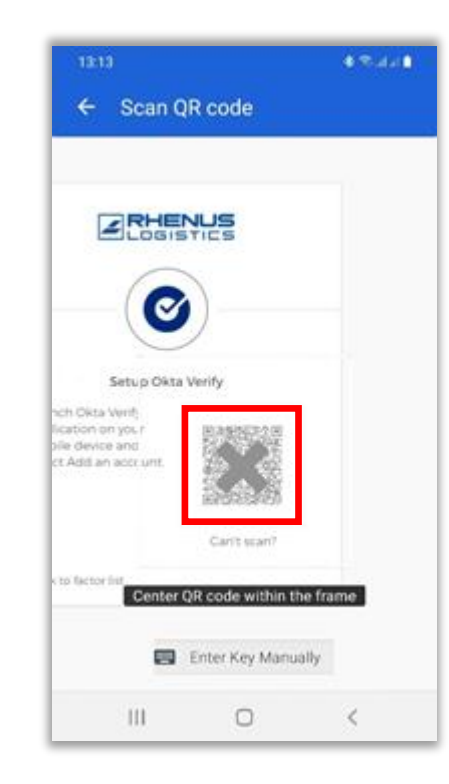

The setup is now complete, and you will see "anywhere.rhenus.com" as well as a "code".

| 13:15   |                           |                                           | • % | 6at |
|---------|---------------------------|-------------------------------------------|-----|-----|
| okta    | Verify                    |                                           | +   | 1   |
| Α       | anywhe<br>Marie.Cu<br>215 | re.rhenus.com<br>rie@de.rhenus.cor<br>456 | n   | >   |
|         |                           |                                           |     |     |
|         |                           |                                           |     |     |
|         |                           |                                           |     |     |
|         |                           |                                           |     |     |
| $\odot$ | Account                   | added                                     |     |     |
|         |                           | 0                                         | <   |     |

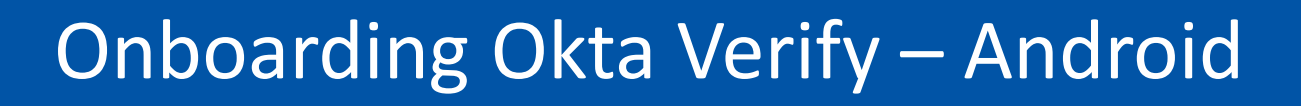

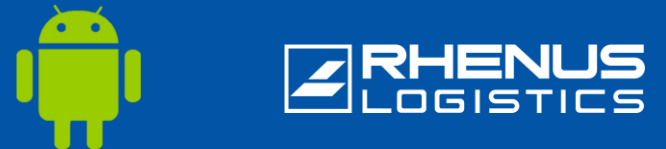

Step 6: Setting up additional security settings

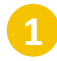

2

Optionally, enter a **second e-mail address** (a private e-mail address is also possible here).

| 0 | Secondary email<br>marie.curie@outlook.com |                   |
|---|--------------------------------------------|-------------------|
|   | O I don't have a secondary email           |                   |
| - |                                            | Create My Account |

Click on "Create My Account".

**Step 7:** Login to the Rhenus Anywhere portal

PC).

In the future, you can easily log in to the Rhenus Anywhere portal by entering your credentials and confirming in the Okta Verify app. Confirmation in the Okta Verify app is not required if you are connected to the Rhenus network.

Enter your **password** (which

you also use to log in to your

**RHENUS** 

Open the following link: https://anywhere.rhenus.com and enter your Rhenus e-mail address.

RHENUS

Sign In

Next

Username

Need help signing in?

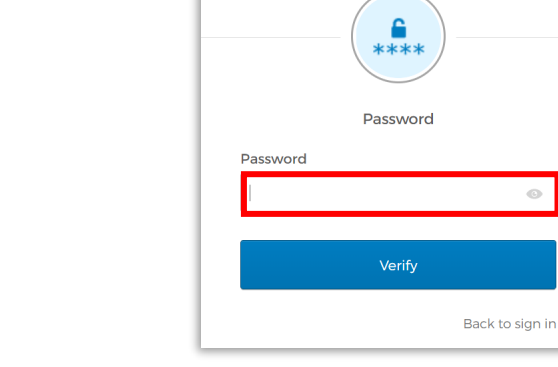

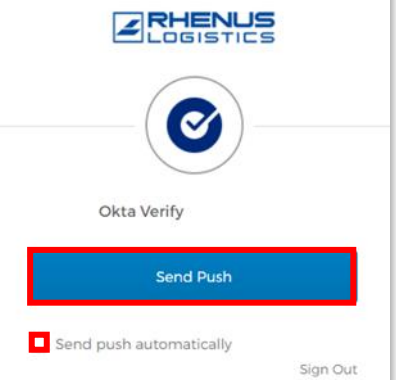

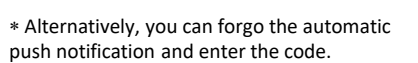

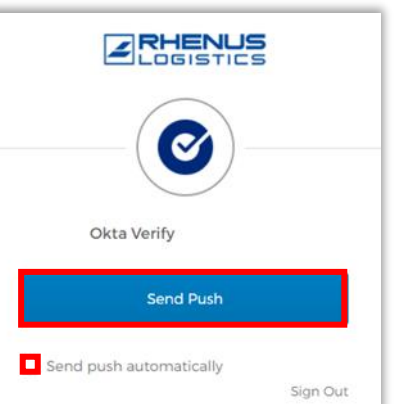

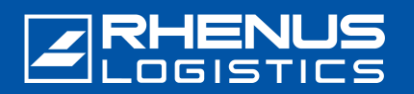

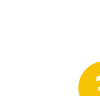

Activate the "Send push automatically" button and click "Send Push".

address.

## Onboarding Okta Verify – Android

The following screen will appear in your browser. It contains the so-called "number challenge":

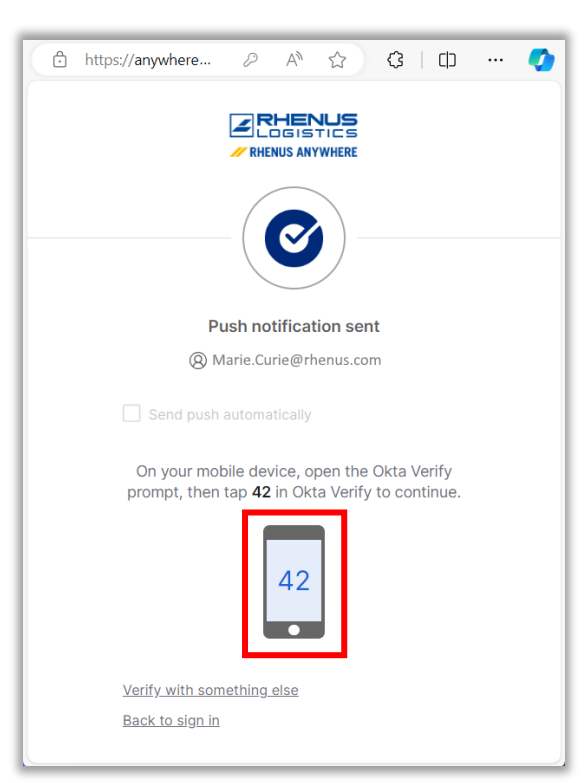

On your smartphone, tap the number that appears in the browser:

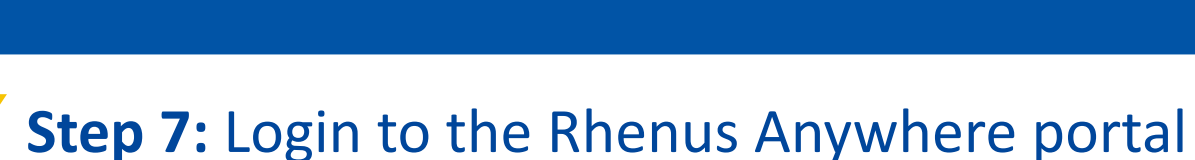

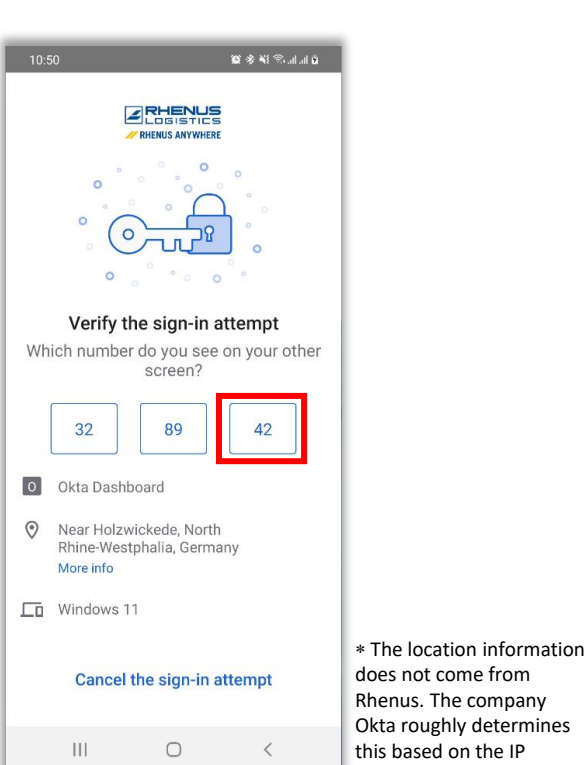

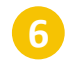

This confirms your registration with *Rhenus Anywhere*. The login process is now complete.

| ← ⊖ https://any                      | where A 🏠                     | ¢ (p) … (                        |
|--------------------------------------|-------------------------------|----------------------------------|
| ≡                                    |                               | Marie<br>Rhenus                  |
| Q Search your apps                   |                               |                                  |
| My Apps                              |                               | Sort 🗸                           |
| 🖂 Apps                               |                               |                                  |
|                                      |                               |                                  |
| o∎ Outlook                           | <b>1</b>                      | ConeDrive 🗠                      |
| Microsoft Office<br>365 Mail         | Microsoft Office<br>365 Teams | Microsoft Office<br>365 OneDrive |
|                                      |                               |                                  |
| ×∃ Excel                             |                               |                                  |
| Microsoft Office<br>365 Excel Online |                               |                                  |
|                                      |                               |                                  |
| 0                                    |                               |                                  |
|                                      |                               |                                  |

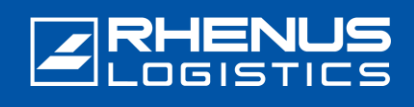

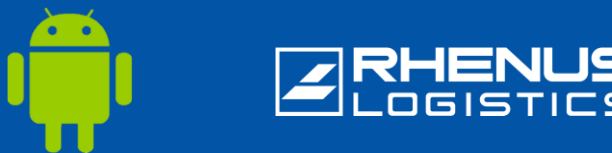

### Important notes about using the Okta Verify app

#### // Please note:

- The "Okta Verify" app must remain permanently on the smartphone, as it is required as a so-called "second factor" for every further login process to the "Rhenus Anywhere Portal".
- The app only requires *one-time access* to the smartphone camera for the first installation process. Further authorisations are not required for the use of the app. In particular, the app does *not* access (personal) data on the smartphone!
- The "*Okta Verify*" app does not collect any of its own data in the app, especially how often it is used and when a login was confirmed. Please also note our detailed <u>Okta privacy information</u>.
- You have received a new smartphone or accidentally deleted the "Okta Verify" app and need to set up the app again: Please contact our ServiceDesk by email or phone: <u>servicedesk-de@rhenus.com</u> or +49 2301 29 1111 or try following the steps in this <u>short guide</u> first.

#### // Rhenus Anywhere InfoWorld

The introduction of the digital workplace revolutionizes the way we work. A central portal, new applications for collaboration and flexible access options for a modern working day.

The InfoWorld provides a wide range of knowledge about **Rhenus Anywhere** and **Microsoft 365** – user-friendly and up-to-date: our central knowledge platform.

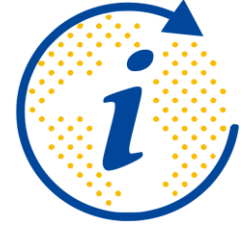

https://infoworld.rhenus.com

Do you have any questions or comments? We are happy to assist you with anything you need to know about Rhenus Anywhere and Microsoft 365!

it.academy@rhenus.com